新竹市東區關東國小停課不停學 居家線上學習實施說明

親愛的家長,您好:

一、說明:

本校居家線上學習,依照教育部方案以線上學習平台**關東「<u>1Campus</u>」**為停課時的線 上教學平台,內容包含**【班級 Meet 連結】、【學習吧】或【Google classroom】**。

二、線上教學平台:

全校學生以新竹市教育局 s-mail 學習帳號登入「1Campus」,實施班級 Meet 同步線上 教學,同時以【學習吧】或【Google classroom】進行非同步師生互動交流、瀏覽線 上教材、繳交與批閱作業。

三、線上教學設備:

請家長協助幫孩子確認家中使用環境,首先,網路是必須的,建議的硬體組合是,桌 上型電腦與喇叭(或耳麥)或者筆記型電腦,其次是平板電腦或智慧型手機。

## 四、線上教學平台使用:

請家長陪同孩子登入 s-mail 學習帳號,並確認可以進入關東「1Campus」、【OHA 雲端 教室】、【班級 Meet 連結】、【學習吧】或【Google classroom】,請參閱下面使用說 明。

學生們可透過本校網頁,即可登入關東「1Campus」平台。

五、線上教學時間:

(一)學生學習課程依照實體課程課表,按照班級課表線上上課學習。

(二)請隨時注意學校網站公告相關訊息。

(三)如果家中線上學習的硬體環境(手機和電腦、網路)有困難者(具低收入戶身分 者或家中手足需線上學習但載具不足者),請洽教務處協助處理,以確保每位學 生都達成「停課不停學」的目標。

新竹市關東國民小學 教務處 敬上 111.03.30

## 如何登入關東 1Campus 平台

1. 第一次使用(從未登入過 1Campus 平台)

https://drive.google.com/file/d/1BRyWneUAdtFdfIAuLUtft-M1s1p4uKIq/view

2. 曾使用 1Campus 平台

筆電桌機 https://www.youtube.com/watch?v=kApwWXrhCsw

平板載具 https://www.youtube.com/watch?v=DPR\_3ZuBCbU

|              |              | 輸入帳號密碼 |
|--------------|--------------|--------|
| 步驟一、         | 步驟二、         | 步驟三    |
| 登入學生帳號 smail | 登入關東 1Campus | 選擇學生帳戶 |